## **Setting Start Times - Standard Mode**

## **Overview:**

One start time will activate all stations sequentially in that program. Multiple start times in a program can be used for the separate morning, afternoon, or evening watering cycles. Start times may be entered in any order as the software will wort them based on the time of day.

## Steps:

- 1. Login to the Hydrawise <u>account</u> [1] or <u>app</u> [2].
- 2. Select on the **MENU** icon on the upper left-hand side of the app. If accessing from a web browser, select the icon on the upper right-hand side.
- 3. Select ZONES & PROGRAMS.
- 4. Select PROGRAMS.
- 5. Select the  $_{\circ}$  icon for the program that requires the change.
- 6. Select **NEXT** in the zone details.
- 7. Click inside the **START TIME** text box. Select a start time.
- 8. Select **OK** to save.

## Instructional Media Clip:

Next Article - Setting Run Times[3]